### Select the My MocsNet portal from www.utc.edu.

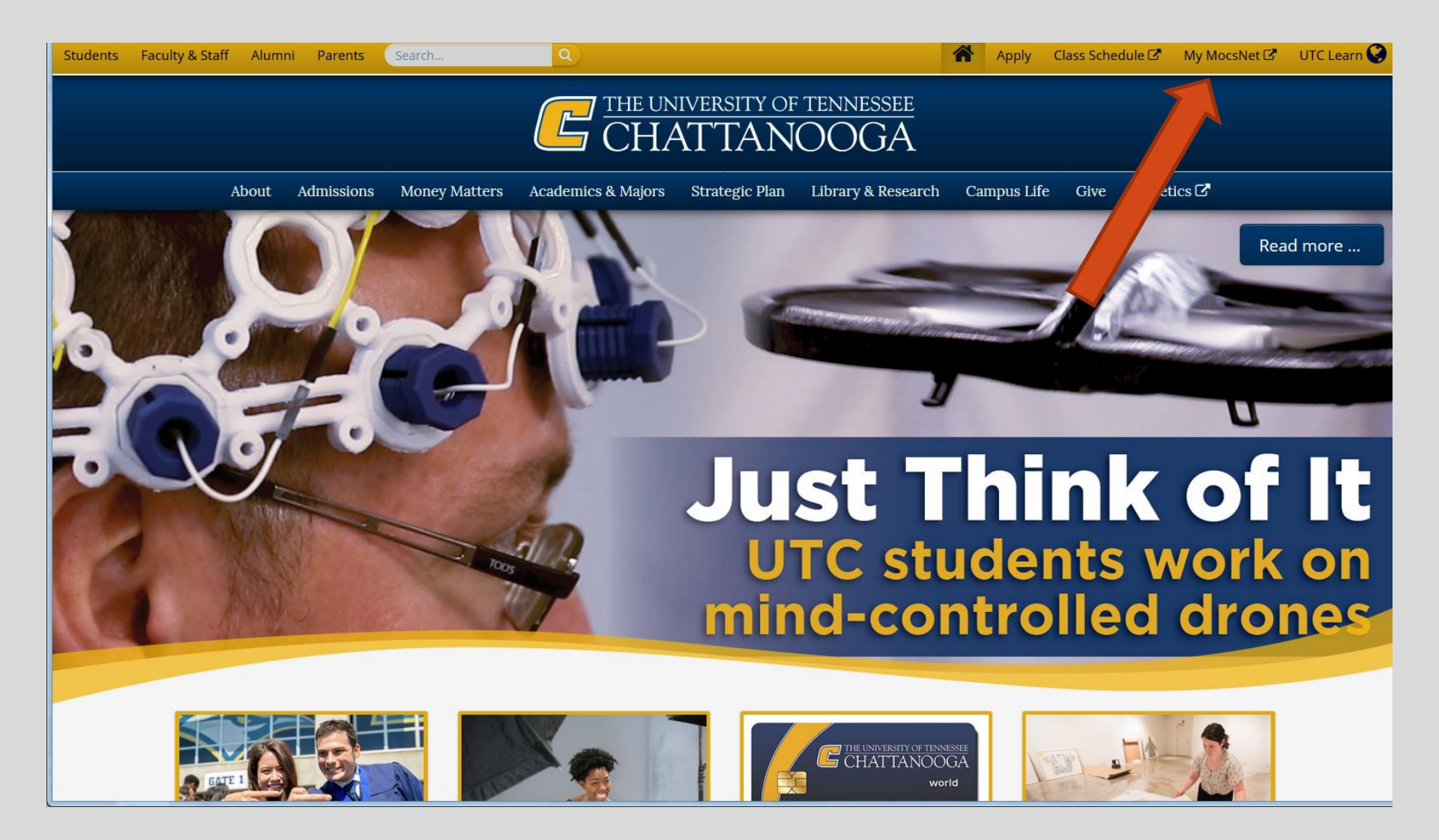

#### \*\*\*Important Notice for New Students\*\*\*

Your UTC ID will be provided in your Acceptance information from Admissions. Students needing assistance with login credentials can visit our Information Technology page.

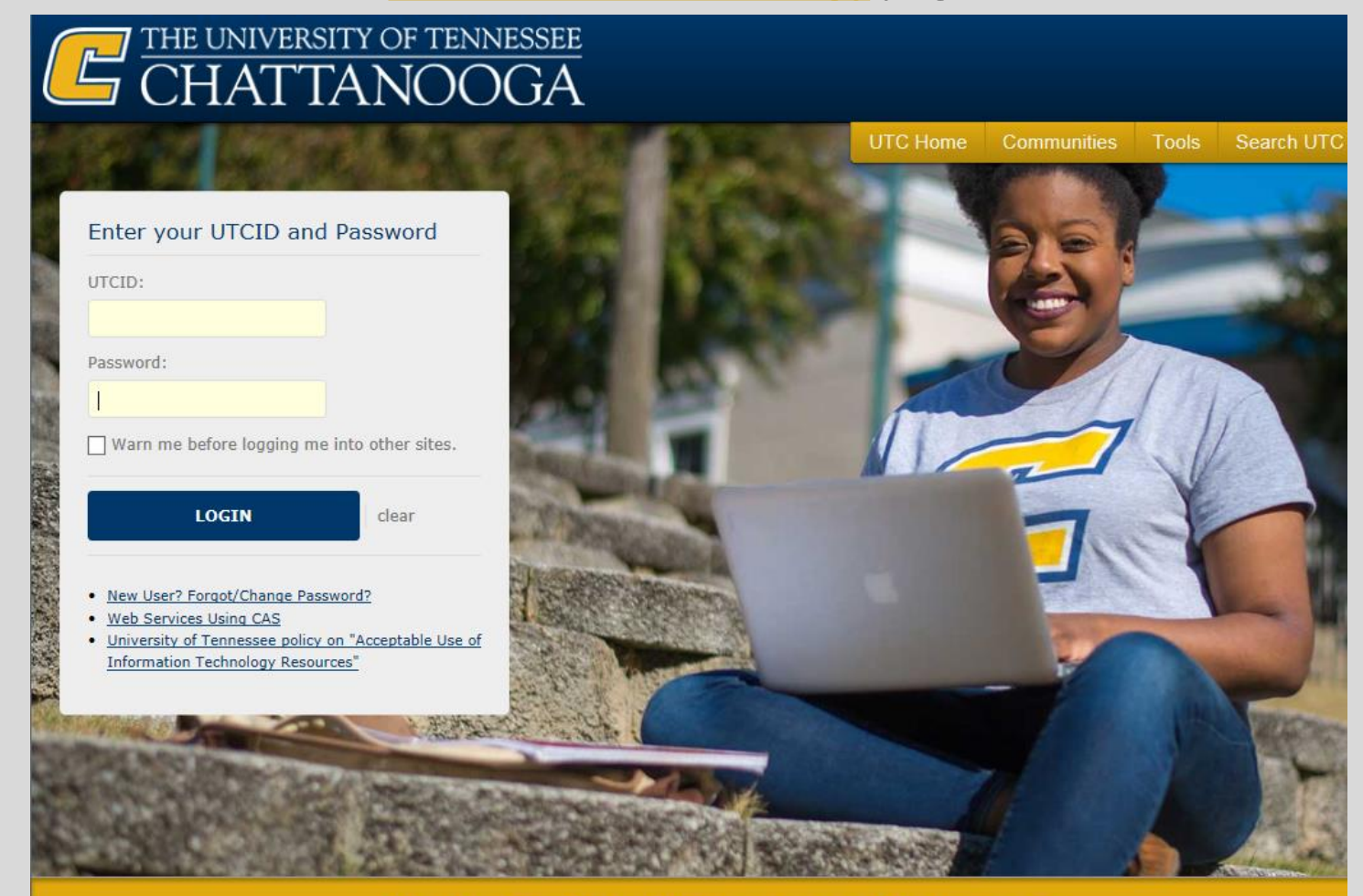

The University of Tennessee at Chattanooga

#### Go to the Money Tab

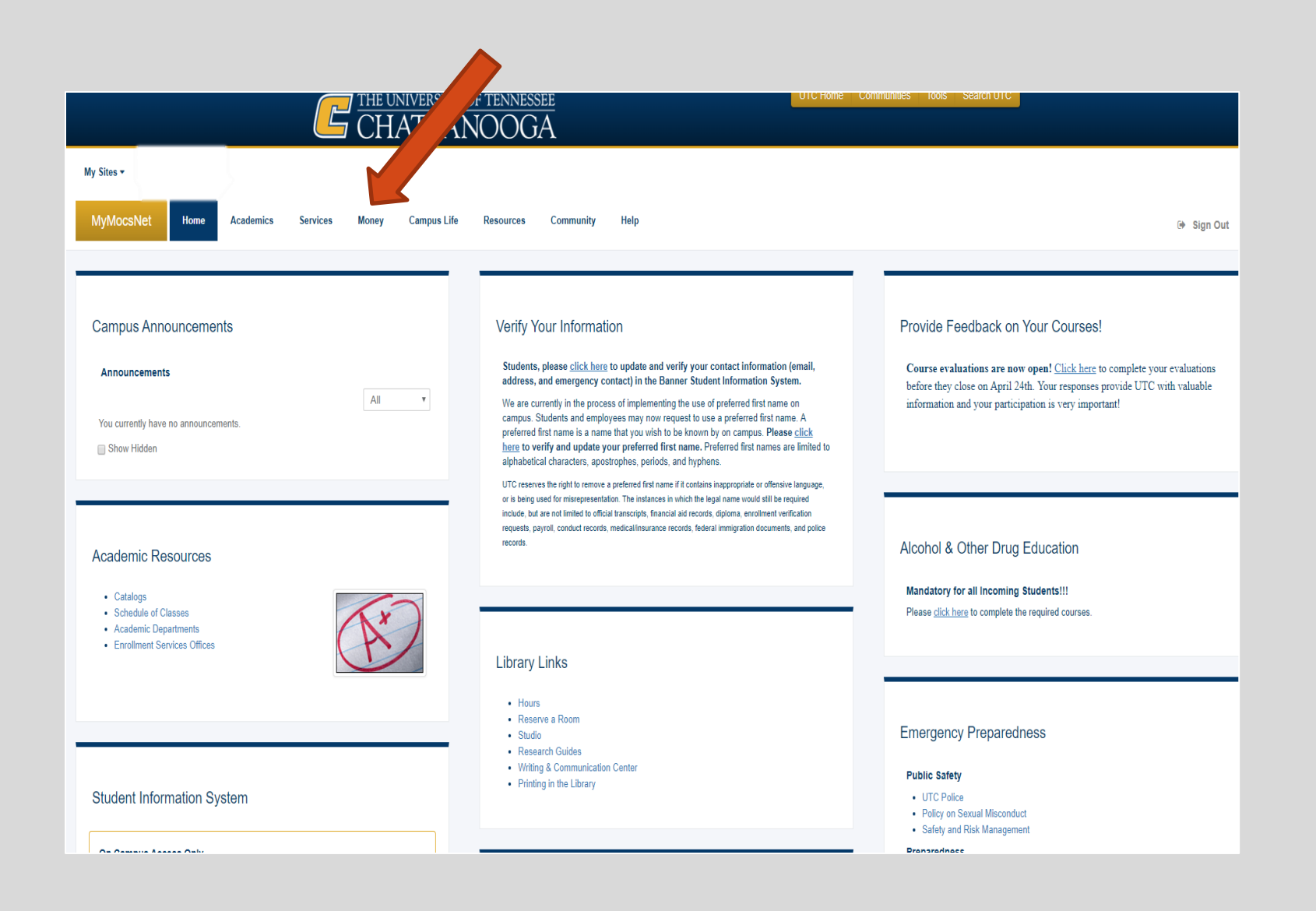

### Scroll down to Financial Aid Awards (bottom of page) and click on Financial Aid Menu

| Holds<br>Progress                                                                                                    |                                     | Don't forget to check with your department for any scholarships they may offer!<br>We're excited about having you at UTC – GO MOCS!! |
|----------------------------------------------------------------------------------------------------|-------------------------------------|----------------------------------------------------------------------------------------------------|
| Financial Aid Aw<br>Financial Aid<br>Menu<br>My Financial Aid<br>Eligibility<br>My Award<br>Information<br>Financial Aid<br>Authorization<br>General Financial<br>Aid Information | vards<br>C<br>C<br>C<br>C<br>C<br>C |                                                                                                    |
|                                                                                                    |                                     |                                                                                                    |

University of Tennessee at Chattanooga MyMocsNet

### Select 'My Bookstore Loan'

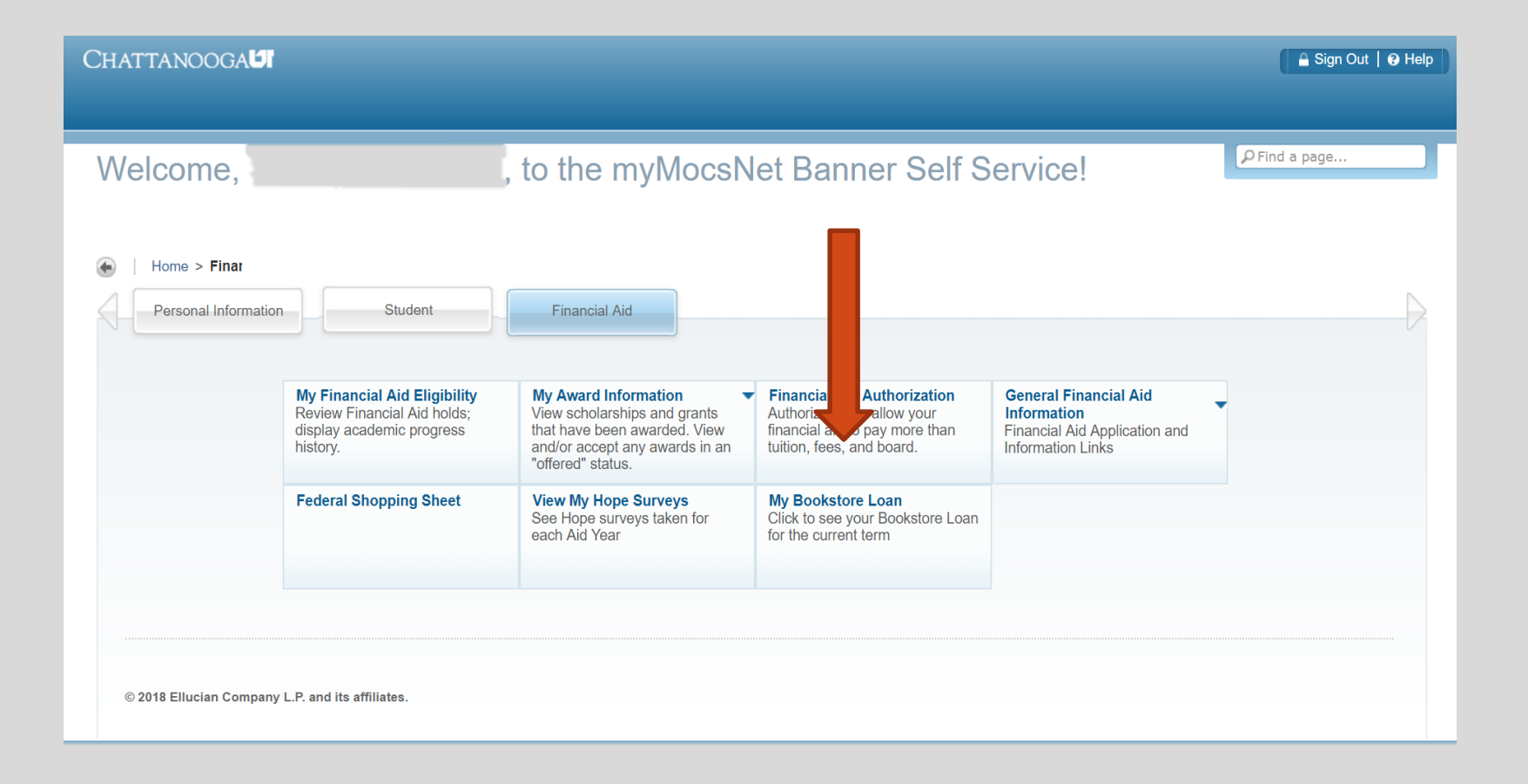

### View total Financial Aid Bookstore Loan and Balance

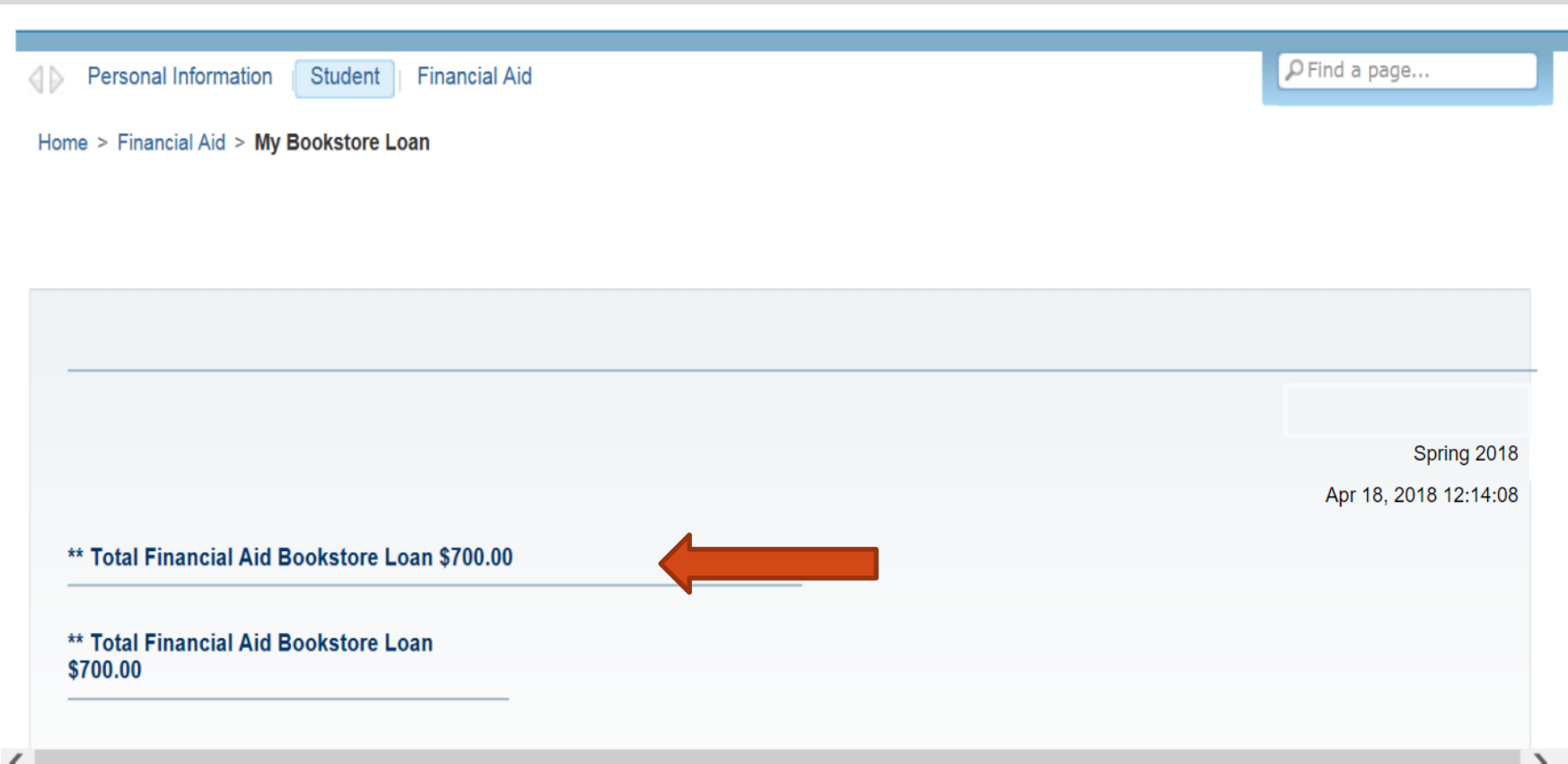

# We look forward to having you at UTC!

# Go Mocs!!!

**Questions?** 

Do you have more questions about how about how Financial Aid works at UTC? Then check out the information provided on our home page, <u>www.utc.edu/financial-aid</u>.

**Didn't find the answer you needed?** Submit a request through our new Mocs One Center.